# VNIVERSITAT (València (València) Facultat de Filologia, Traducció i Comunicació

# **CERTIFICAT ELECTRÒNIC (signatura digital)**

Es recorda que a l'oficina de registre n. 21, s'hi pot obtenir el certificat digital de l'ACCV (Autoritat de Certificació de la Comunitat Valenciana), sense perjudici que es puga obtindre en altres Punts de Registre d'Usuaris (PRU) de l'Agència de Tecnologia i Certificació Electrònica de la Comunitat Valenciana o qualsevol altra Autoritat de Certificació.

## TRAMITACIÓ:

- 1. Ha de sol·licitar la seua cita prèvia a través del següent enllaç: CITA PRÈVIA
- 2. Pot sol·licitar la seua cita seleccionant en el calendari el dia i a continuació trie l'hora.
- 3. Complimente el seu nom i cognoms i el seu correu electrònic. No oblide marcar la casella per a acceptar termes i condicions, així com les directives de privacitat.
- 4. Rebrà un missatge de confirmació de la cita per correu electrònic de la cita sol·licitada; és important que guarde aquest enllaç per a poder modificar o cancel·lar la reserva.
- 5. Si no pot acudir a la cita sol·licitada, per favor, accedisca al mateix enllaç i procedisca a cancel·lar-la.
- 6. Durant la seua visita ha de seguir les següents instruccions:
  - a. Haurà de personar-se el dia i a l'hora indicada en el Registre Auxiliar n.21, que es troba en la planta baixa de la facultat.
  - b. Li preguem la màxima puntualitat, per a evitar l'acumulació de persones i acudir no acompanyat.
  - c. Perquè el/la funcionària corresponent puga comprovar la seua identitat, li mostrarà el DNI, passaport o permís de conduir, deixant-ho damunt de la taula assignada.
  - d. Per a la tramitació és necessari acudir amb el seu telèfon mòbil.
  - e. Comprovada la seua identitat, el/la funcionària expedirà els documents oficials corresponents que li entregarà per a la seua signatura.
  - f. El/la funcionària li entregarà un exemplar que vosté haurà de conservar. Les instruccions per a la descàrrega del certificat digital en el seu ordinador les trobarà en la <u>pàgina web de tràmits de la facultat</u>
  - g. S'ha de respectar la distància de seguretat.

### Instruccions d'instal·lació:

\*Agència Valenciana de Certificació: ACCV

### Instrucció per instal·lar la signatura longeva de documents

Es facilita un enllaç de l'ACCV on s'explica (en 3 senzills passos) com configurar l'eina informàtica ADOBE :

https://www.accv.es/fileadmin/Archivos/manuales\_ayuda/areader.pdf

València, 20 de gener de 2022

Gestió\_FFTIC / rfftic@uv.es